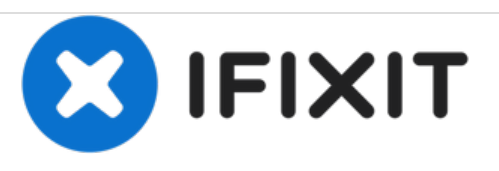

# Remplacement du port du tiroir MicroSD, Port HDMI, et prise casque de l'ASUS Eee Pad Transformer

Ce guide vous expliquera comment retirer et remplacer le port HDMI, le logement pour carte microSD et / ou la prise de casque en quatre étapes seulement.

Rédigé par: Sandy Babich

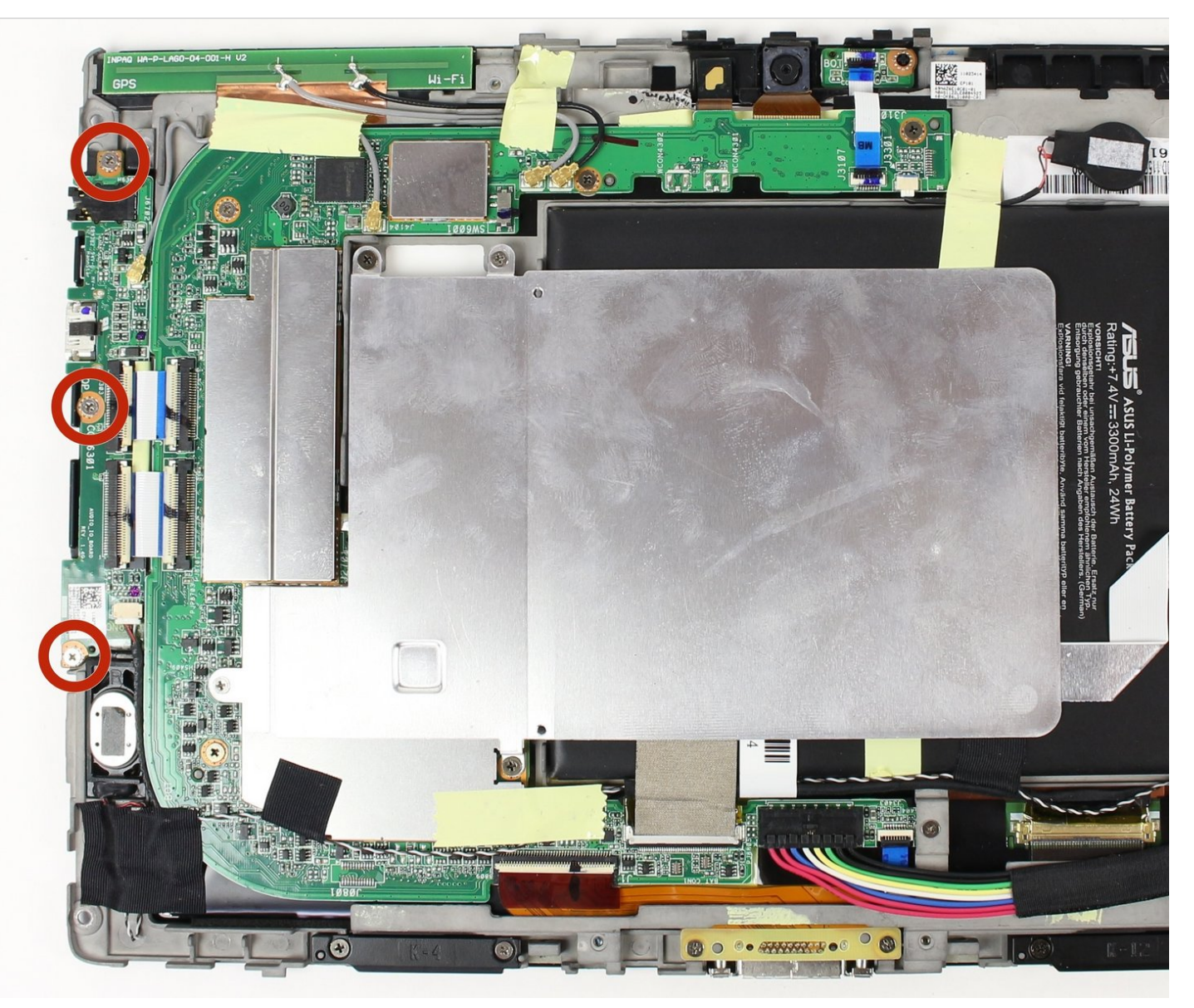

## INTRODUCTION

La fente pour carte microSD, le port HDMI et la prise casque se trouvent tous dans une pièce cohésive à l'intérieur de l'appareil et le remplacement signifie remplacer les deux autres. Ces ports sont essentiels à un périphérique qui fonctionne, car ils fournissent des fonctions clés pour la lecture / connexion de différents types de supports.

## **OUTILS:**

- Phillips #00 Screwdriver (1)
- iFixit Opening Tools (1)
- T5 Torx Screwdriver (1)
- Tweezers (1)

**PIÈCES:** 

• ASUS Eee Pad Transformer (TF101) Headphone Jack Assembly (1)

#### Étape 1 — Enlever les vis

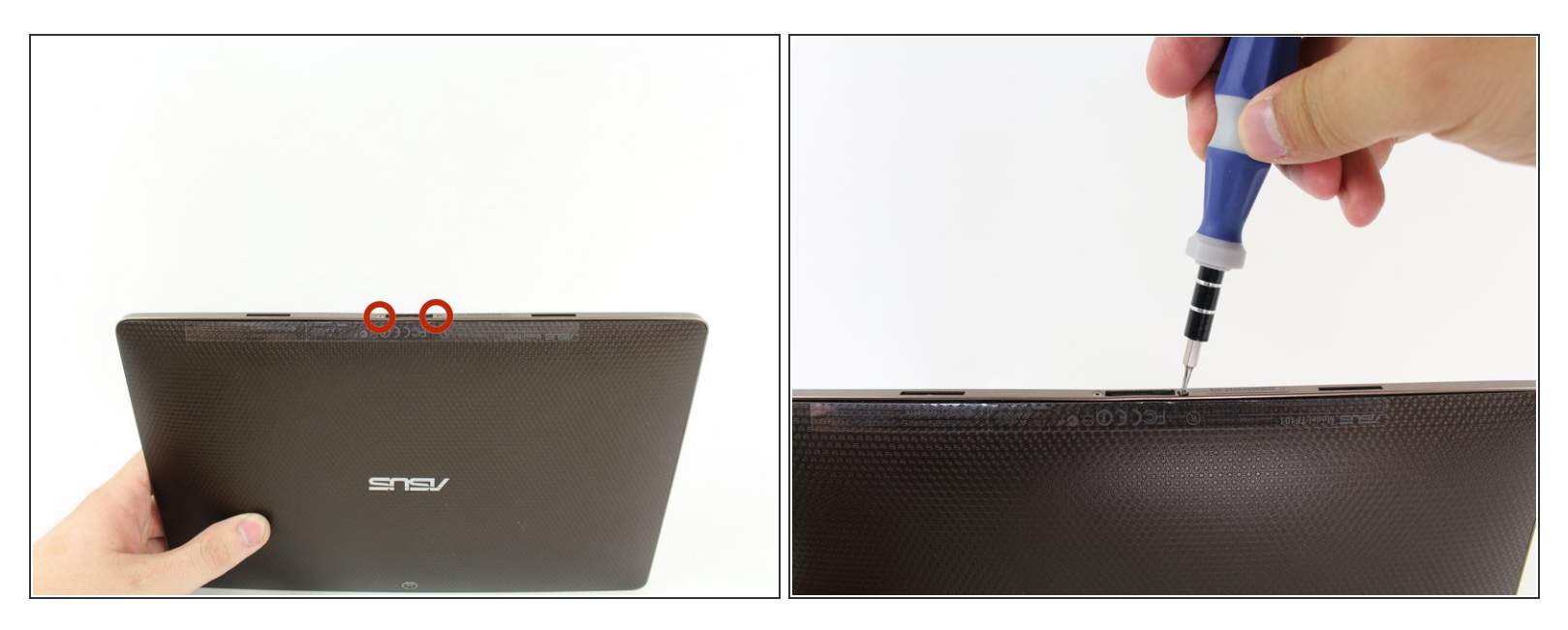

 Utilisez le tournevis Torx T5 pour retirer deux vis T5 de 4,5 millimètres de chaque côté du port situé sous la tablette.

#### Étape 2 — Retrait du bord métallique extérieur

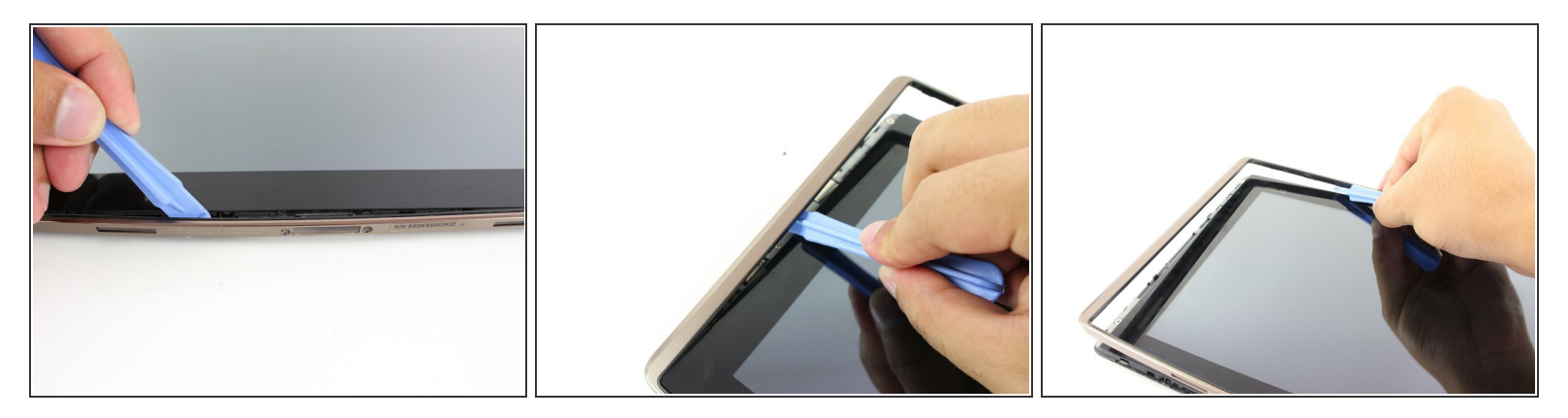

- Utilisez l'outil d'ouverture en plastique pour faire levier entre le corps de la tablette principale et le boîtier de la jante extérieure. Retirez le boîtier de la jante extérieure en faisant levier autour de l'appareil et en tirant le bord vers le haut.
- (i) Les boutons physiques sont situés à l'extérieur du bord sur le côté droit, procédez avec le guide pour localiser les boutons internes.

## Étape 3 — Retrait des vis du panneau arrière

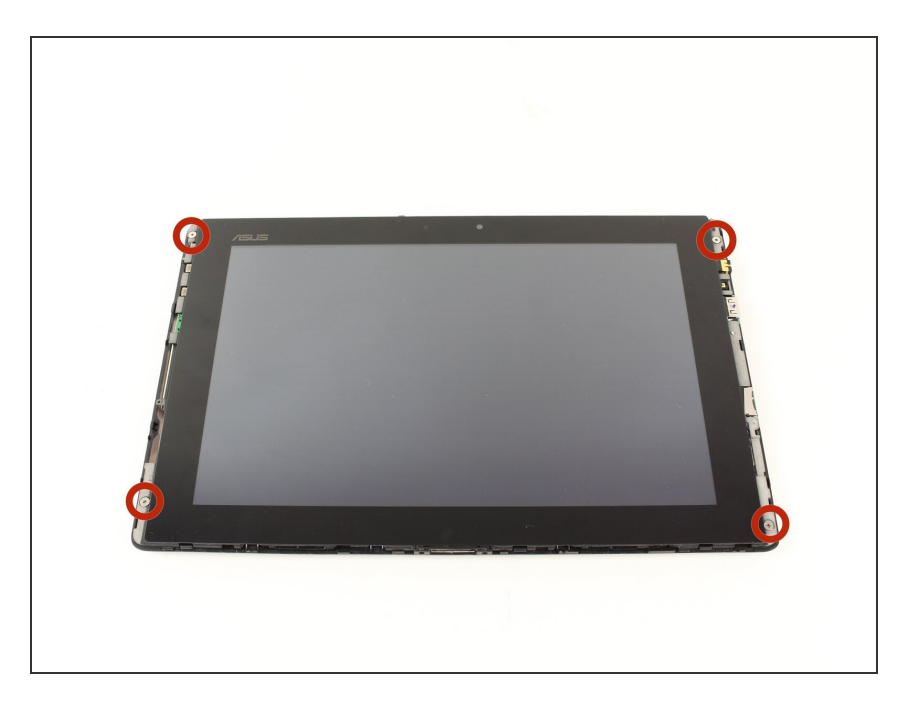

 Retirez les quatre vis Phillips n ° 2 de 2 millimètres aux coins de la tablette.

## Étape 4

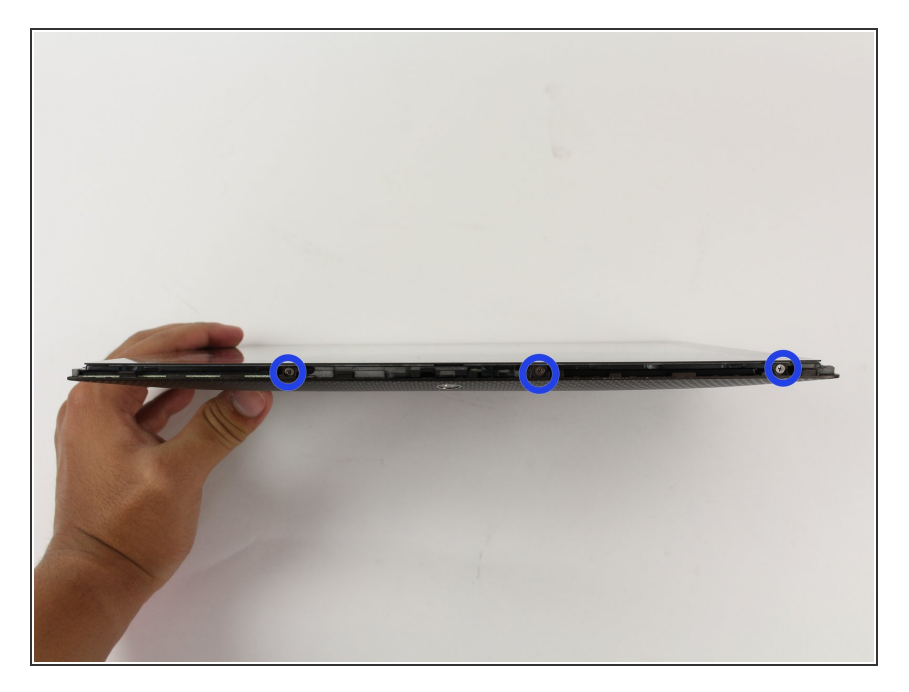

 Utilisez un tournevis cruciforme n° 00 pour retirer les trois vis de 3 millimètres fixant le panneau avant au panneau arrière situé au-dessus de la zone de la caméra, sur la partie supérieure de la tablette.

## Étape 5

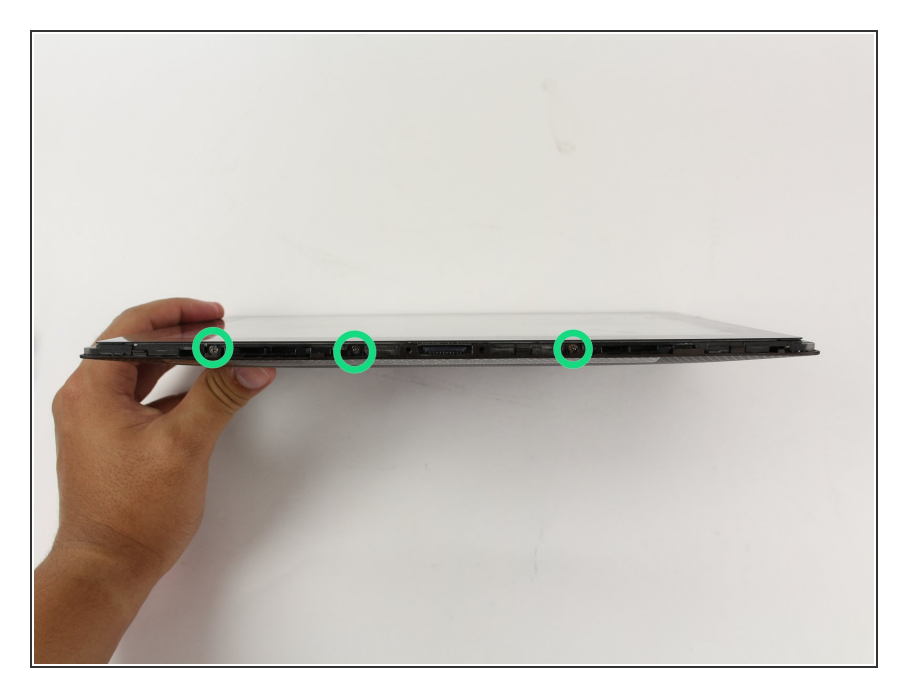

 Utilisez un tournevis cruciforme n° 00 pour retirer les trois vis de 3 millimètres fixant le panneau avant au panneau arrière situé sur la partie inférieure de la tablette, près du port.

## Étape 6 — Enlever le panneau arrière

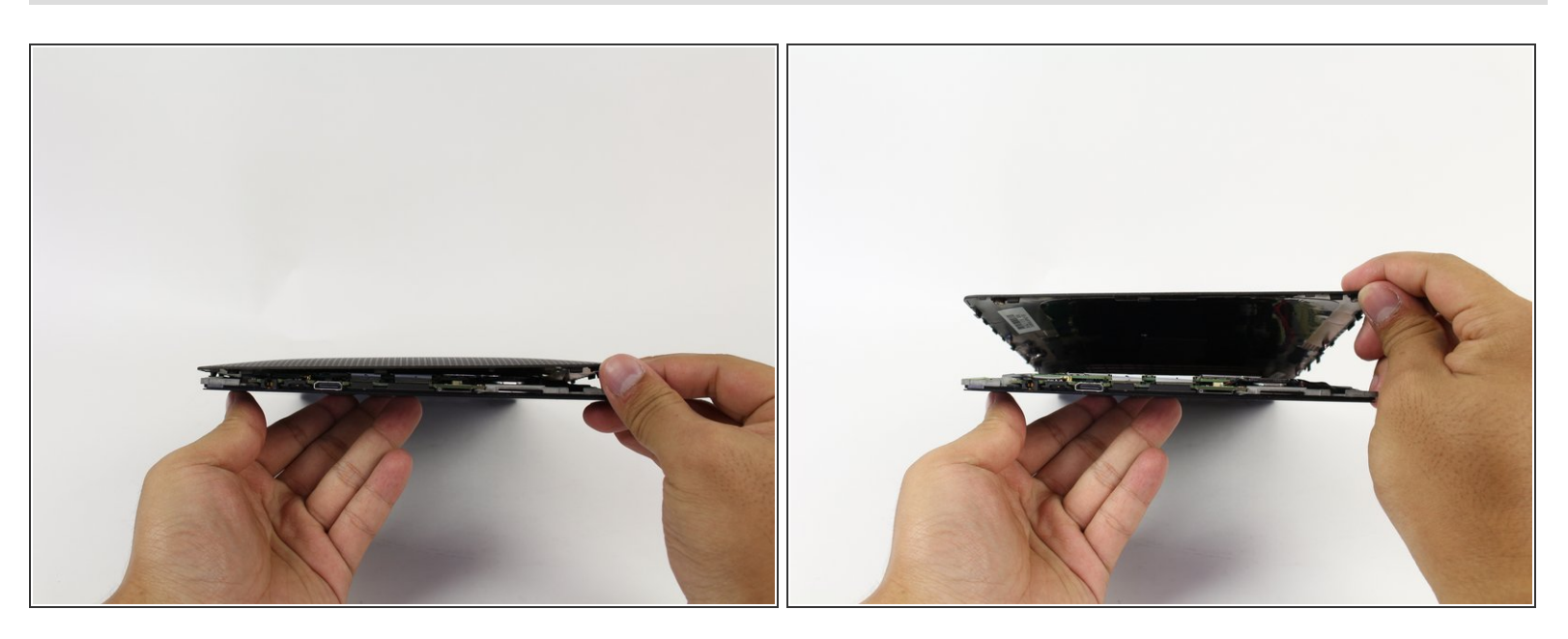

• Retirez le panneau arrière en le retirant du périphérique restant.

#### Étape 7 — Enlever les vis

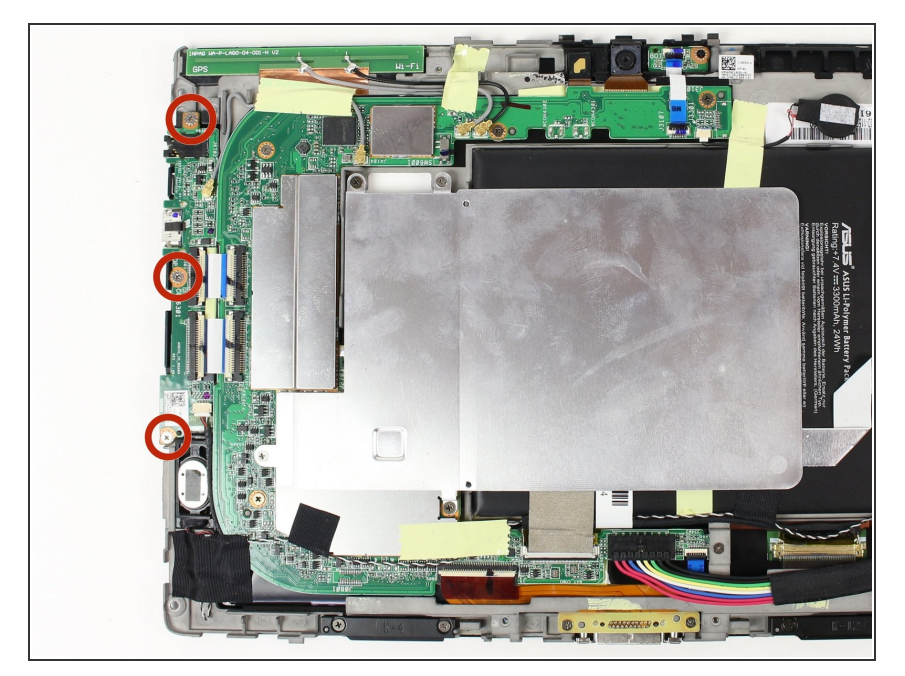

 Utilisez un tournevis cruciforme n° 00 pour retirer les trois vis de 3 millimètres situées à l'arrière de l'appareil, à gauche de la caméra orientée vers l'arrière.

## Étape 8 — Soulever le volet

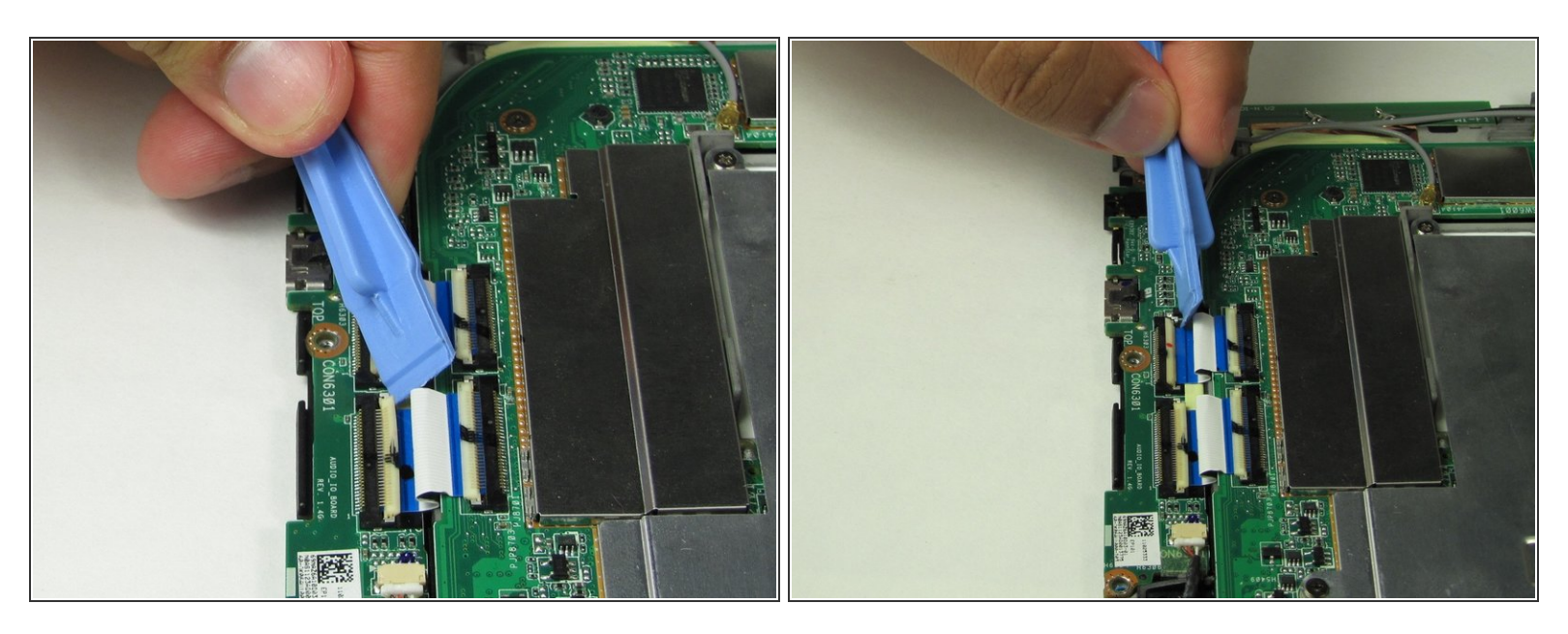

• Utilisez l'outil d'ouverture en plastique pour soulever les deux volets blancs.

#### Étape 9 — Retirer le serre-câble

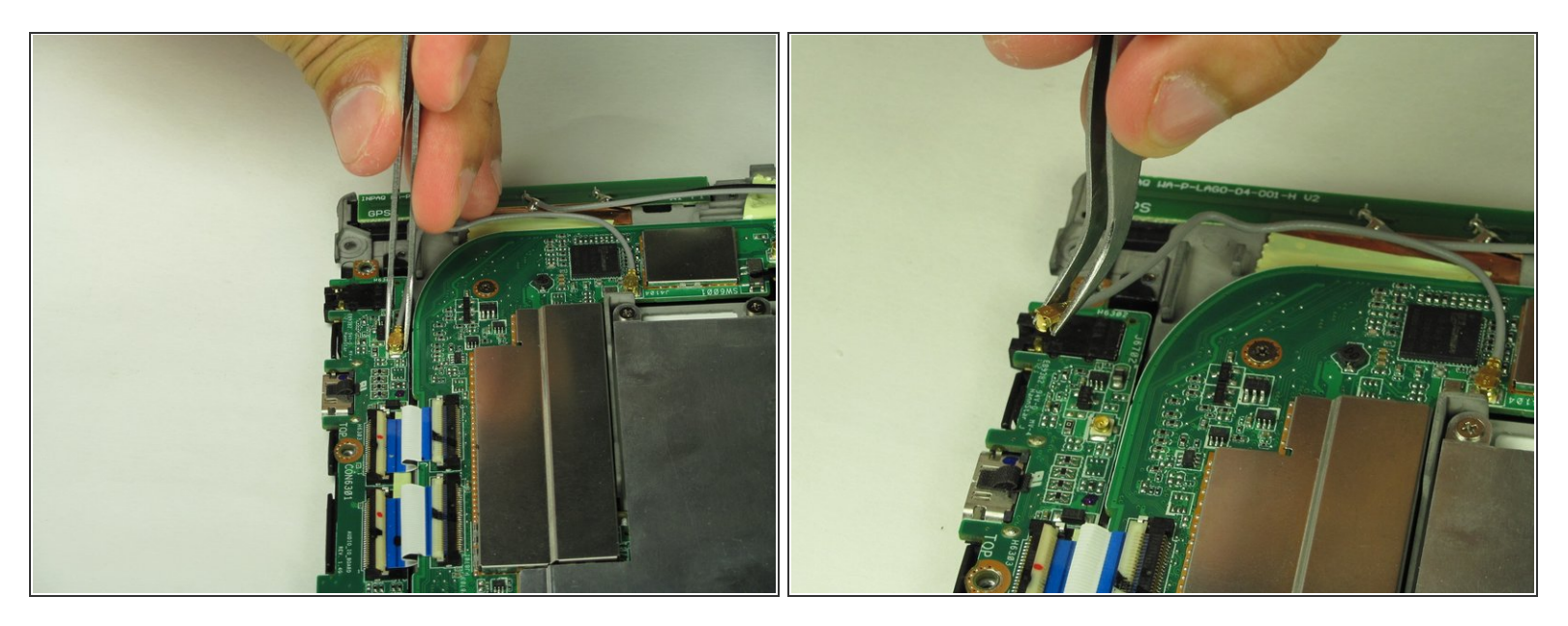

• Utilisez des pinces pour détacher le fil du panneau arrière en le tirant tout droit vers l'extérieur.

#### Étape 10 — Sortez le panneau

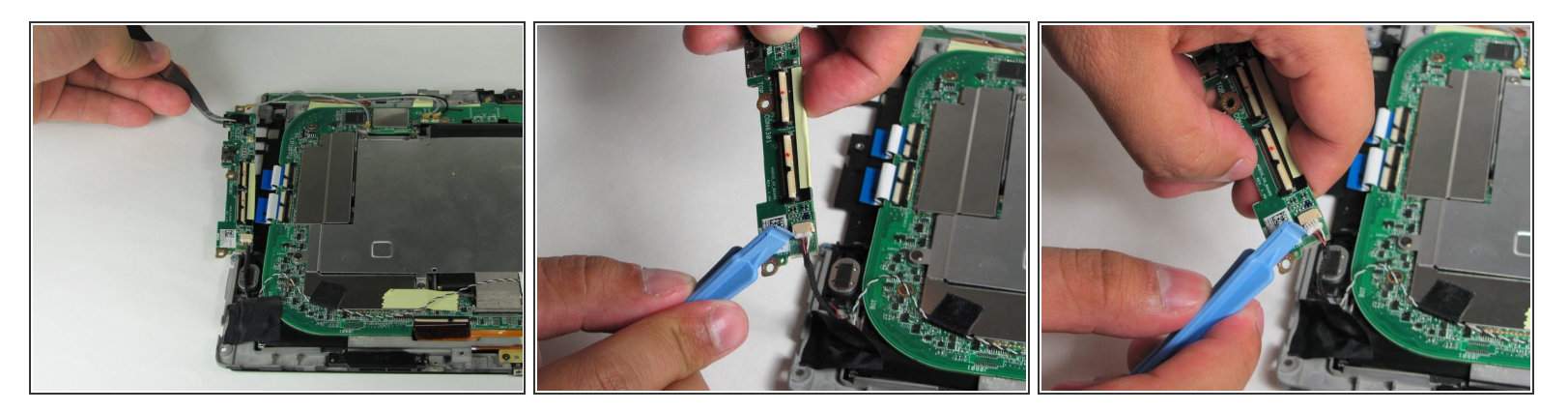

- Tirez directement sur la carte microSD, le port HDMI et le panneau de la prise casque.
- Utilisez l'outil d'ouverture en plastique pour retirer le fil sur le panneau en l'accrochant autour du clip blanc et en tirant tout droit hors du panneau.

Pour réassembler votre appareil, suivez ces instructions dans l'ordre inverse.